## Содержание

| Конфигурация DPI |  | 3 |
|------------------|--|---|
|------------------|--|---|

# Конфигурация DPI

#### Настройка экспорта

Версия DPI платформы д.б. не ниже 8.1.

Экспорт ipfix можно настроить, напрямую отредактировав файл fastdpi.conf на dpi.

```
netflow=8
netflow_dev=em1
netflow_timeout=10
netflow_full_collector_type=2
netflow_full_port_swap=0
netflow_full_collector=YOUR_QOESTOR_IP:1500
ipfix_dev=em1
ipfix_tcp_collectors=YOUR_QOESTOR_IP:1501
```

### Потребуется рестарт fastdpi, чтобы изменения вступили в силу.

# Учтите, что параметр netflow - это битовая маска. Допускает несколько разных значений. Подробнее смотрите тут Настройка экспорта IPFIX

Также вы можете выполнить настройку с помощью DPIUI2 - dpiui2. Версия dpiui2 д.б не ниже 2.1.0.

Чтобы выполнить настройку с помощью DPIUI2, откройте раздел Управление DPI → Конфигурация. Откройте вкладку Сбор и анализ статистики по протоколам и направлениям.

Установите параметр neflow в Экспорт полной статистики по сессиям. См. рис. ниже.

| УПРАВЛЕНИЕ DPI / КОНФИГУРАЦИЯ                          |                                                                                                    |  |
|--------------------------------------------------------|----------------------------------------------------------------------------------------------------|--|
| Kaniparypagan                                          |                                                                                                    |  |
| S Cospaners ts 🔬 D                                     | 2 G Φορκα Φ Pegar                                                                                                    |  |
| C Hacroniko                                            | Обер и анализ статястных по протокопам в направлениям                                                                             |  |
| Ofauve                                                 | Вилючение обера и эксперта (палистики (неffor)<br>Эксперт полной статастики по оносания                                           |  |
| Фильтрация по реестру запрещенных сайтов               |                                                                                                    |  |
| Обер и анализ статистики по протоколам и направлениям  | This cerepero inreppeños (netflox_der)                                                                                            |  |
| Разметка прекретита трафека в завековности от протокол | a eut 🔶                                                                                                    |  |
| Оттялизация использования внешних каналов доступа      | Перендичность эксперта данных в секундах (without/invest)                                                                         |  |
| Бланаровка и замена рекламы                            | 10                                                                                                    |  |
| Benuil checok a Geptive Portal                         | IP appec коллектора netflew co characterizoli no npotokonesi (setflow_collector)<br>1921 168 0 1 0997                             |  |
| Уведонличние абонентов                                 |                                                                                                    |  |
| Кадарлання                                             | направляния соора статистики и агротация униточ_за_олестопу<br>Для винешиет автонолиция систем, Для внутрениях автонолиция систем |  |
| Stampte ot Doli a DDoli atas:                          | P agpec колингора retflov co cranicriscoli no направлениям (retflovascollector)                                                   |  |
| Orepartoposel COPM                                     | 192.168.0.1.9990                                                                                                    |  |
| Coctement.                                             | IP aggec колингора netflow co cranicriscoù gire farmiera (netflow_bill_collector)                                                 |  |
|                                                        | 192.168.0.1:9995                                                                                                    |  |
|                                                        | Merag yvera nazeseoù earpysou (retflov_bill_method)                                                                               |  |
|                                                        |                                                                                                    |  |

Введите сокет fullflow ресивера в параметре netflow\_full\_collector. Параметр netflow\_full\_collector\_type должен быть установлен в "Экспорт ipfix на udp колллектор", а параметр netflow\_full\_port\_swap оставьте пустым или равным "Сохранять оригинальные номера портов". См. рис. ниже.

| CKAT DPI : Test stand .34 -                            |                                                                                                    |  |
|--------------------------------------------------------|----------------------------------------------------------------------------------------------------|--|
| на упривление от + 04 упривление услугами +            | E 002 AHADIMAKA *                                                                                                    |  |
| УПРАВЛЕНИЕ DPI/КОНФИГУРАЦИЯ                            |                                                                                                    |  |
| Kandurypeyet                                           |                                                                                                    |  |
| ≝ Cospaners ts A D                                     | 23 Di Pegena 🚸 Pegantop                                                                                                    |  |
| BC Hacepolios                                          | В Сбер и анализ статистики по протоколам и направлениям                                                                                                    |  |
| Ofigee                                                 | Для внешных автонолиных систем, Для внутренных автонолиных систем.                                                                                          |  |
| Фильтрация по реестру запрещенных сайтов               | IP ageo vomextepa netfory co characterizió no varpasnesiam (netfory_as_collector)                                                                           |  |
| Сбер и анализ статистики по протоколам и направлениям  | 192.168.0.1.9998                                                                                                    |  |
| Разметка преоретета трефека в завекомости от протокола | IP agpez normerrepa netflow co cranectivoli gin destruena (netflox_bil_collector)<br>192:180.0.19995<br>Metog yvera moresvoli eurpyson (netflox_bil_method) |  |
| Оптимизация использования внедних каналов доступа      |                                                                                                    |  |
| Бланаровка и замена рекламы                            |                                                                                                    |  |
| Behuik snecos v Captive Portal                         |                                                                                                    |  |
| Уведоллиние абонентов                                  | Opprart sectopra toneoro netflow (withow_full_collector_type)<br>Sectors infer as tro extrements                                                            |  |
| Kauspotanse                                            |                                                                                                    |  |
| Desujeta ot DoS e DOoS atas:                           |                                                                                                    |  |
| Оператороний СОРН                                      | Тайнаут неактеаной сесон в секундах (netfow, passive, timeout)                                                                                              |  |
| CIRCTEMANAN                                            | 20                                                                                                    |  |
|                                                        | Tailwayet actuated caccous a conjugat (netflow_active_firmout)<br>60                                                                                        |  |
|                                                        | <br>Передавать інформацию о протокопах в номере порта (setflow, full, port, avvap)<br>Сокранять оригенальные номера портов                                  |  |
|                                                        | Maxcanamanail noros netflow a Mdan/c (netflow_rate_limit)<br>100                                                                                            |  |

Введите сокет clickstream ресивера в параметре ipfix\_udp\_collectors. См. рис. ниже.

| УПРАВЛЕНИЕ DPL/ КОНФИГУРАЦИЯ                          |                                                                                                    |  |  |  |
|-------------------------------------------------------|----------------------------------------------------------------------------------------------------|--|--|--|
| Кофатурация                                           |                                                                                                    |  |  |  |
| 🗄 Companyon ti 🚓 🗇                                    | Ø 📴 Форма Ф Редактор                                                                                                    |  |  |  |
| 80 Hacrpailer                                         | Oneparcepciual COPM                                                                                                    |  |  |  |
| OSaure                                                | 192.168.0.0/24                                                                                                    |  |  |  |
| Фильтрация по реестру запрещинных сайтов              | Активировать запись метаданных НТТР (((0, save, or))                                                                                                    |  |  |  |
| Сбор и анализ статистики по протоколам и направлениям |                                                                                                    |  |  |  |
| Разметка преоретита трафека в завесности от протокола | Стихон затисываемых метаданных (ajb_save_url_format)                                                                                                    |  |  |  |
| Ormanisages ectorusoparent pregness variance gootytia | to pogliogin give tijdet host parti vel augert zooslie sphast blackdi nethod<br>Mecro passeggeve (gelroo c semetuo sertageveux (ghtart.path)<br>/wathergatgi |  |  |  |
| Блакаровка в залена рекламы                           |                                                                                                    |  |  |  |
| Benuik starook a Captive Portal                       |                                                                                                    |  |  |  |
| Уведолление абонентов                                 | Vitas certesoro intrephelica gas ompasos clicitateam vepea (pfix ((pfix.dev)<br>em)                                                                          |  |  |  |
| Каширование                                           | P init governoe and (ropr) convertops of a clickstream (pfx.udo.collectors)                                                                                  |  |  |  |
| Daujeta ot DoS e DDoS atax                            | 172.31.195.98.1500,172.31.195.97.1999                                                                                                    |  |  |  |
| Oneparoposali COPM                                    | P ana governore and (ropt) convertopa (pfis clickstream ((pfix,tsp,collectors)                                                                               |  |  |  |
| CHC10146-80                                           |                                                                                                    |  |  |  |
|                                                       | IP sets governor ease (nopt) contextops (pfis meta clickstmam (pfix,meta,udp,collectors)                                                                     |  |  |  |
|                                                       | 172.01.155.99.1500,172.01.155.97.1999                                                                                                    |  |  |  |
|                                                       | IP sata goueseoe ann (nopt) santecropa (pfis meta clickstream (pfix_meta_top_collectors)                                                                     |  |  |  |
|                                                       | 172 01 105 00 1000 172 01 105 07 1000                                                                                                    |  |  |  |

Нажмите Сохранить. Перезапустите fast\_dpi.См. рис. ниже.

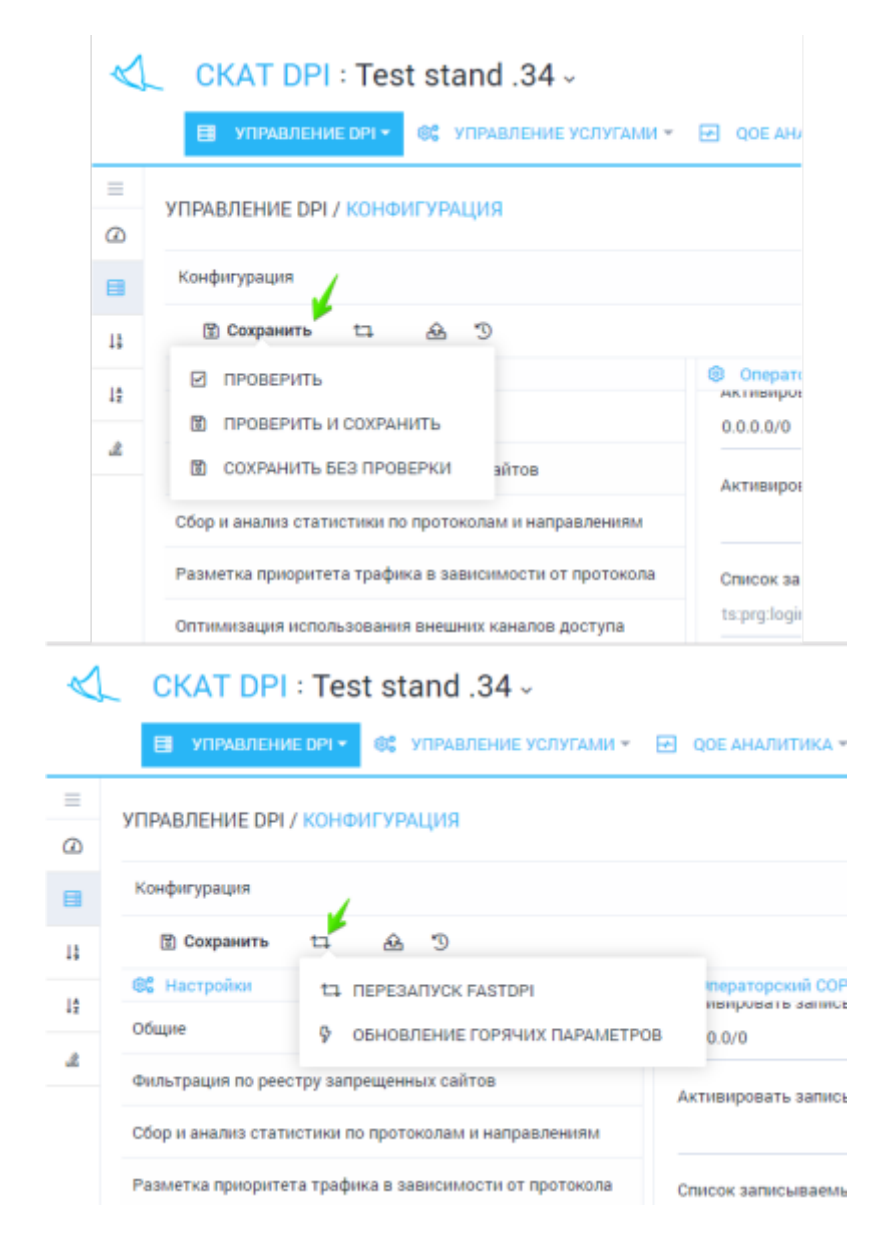

#### Присвоение номера DPI

Откройте раздел Управление оборудованием → Оборудование. Для каждого устройства введите Индентификатор на ipfix коллекторе. См. рис. ниже.

| $\triangleleft$ | C            | KAT DPI : Tes    | t stand .34 -              |                   |  |  |  |  |
|-----------------|--------------|------------------|----------------------------|-------------------|--|--|--|--|
|                 |              | УПРАВЛЕНИЕ ОРІ + | ОТ УПРАВЛЕНИЕ УСЛУГАМИ + Е | 🛛 ООЕ АНАЛИТИКА - |  |  |  |  |
| =               | УПРА         | ВЛЕНИЕ ОБОРУДОВ/ | АНИЕМ / ОБОРУДОВАНИЕ       |                   |  |  |  |  |
|                 | +            |                  |                            |                   |  |  |  |  |
|                 | Оборудование |                  |                            |                   |  |  |  |  |
|                 |              | Название         |                            | lp                |  |  |  |  |
|                 |              | Настройки об     | борудования                | 10.0171.0         |  |  |  |  |
|                 |              | Название *       |                            | 10.000            |  |  |  |  |
|                 |              | Test stand .34   |                            |                   |  |  |  |  |
|                 |              | lp *             | Порт *                     |                   |  |  |  |  |
|                 |              |                  | 22                         |                   |  |  |  |  |
|                 |              | Логин *          | Пароль •                   |                   |  |  |  |  |
|                 |              | arusnak          |                            |                   |  |  |  |  |
|                 |              | Sudo пользовател |                            |                   |  |  |  |  |
|                 |              |                  |                            |                   |  |  |  |  |
|                 |              | Настройки ір     |                            |                   |  |  |  |  |
|                 |              | Идентификатор на |                            |                   |  |  |  |  |
|                 |              | 0                |                            |                   |  |  |  |  |
|                 |              |                  | Сохранить                  |                   |  |  |  |  |

### Настройка подключения DPIUI2 к QoE Stor

Чтобы просматривать QoE отчеты, необходимо настроить подключение DPIUI2 к QoE Stor. См. раздел Настройка подключения к QoE Stor